# **MANUALE UTENTE** Z-KEY MBUS R-KEY MBUS

MODBUS (TCP-IP / RTU) TO M-BUS (METER BUS) GATEWAY

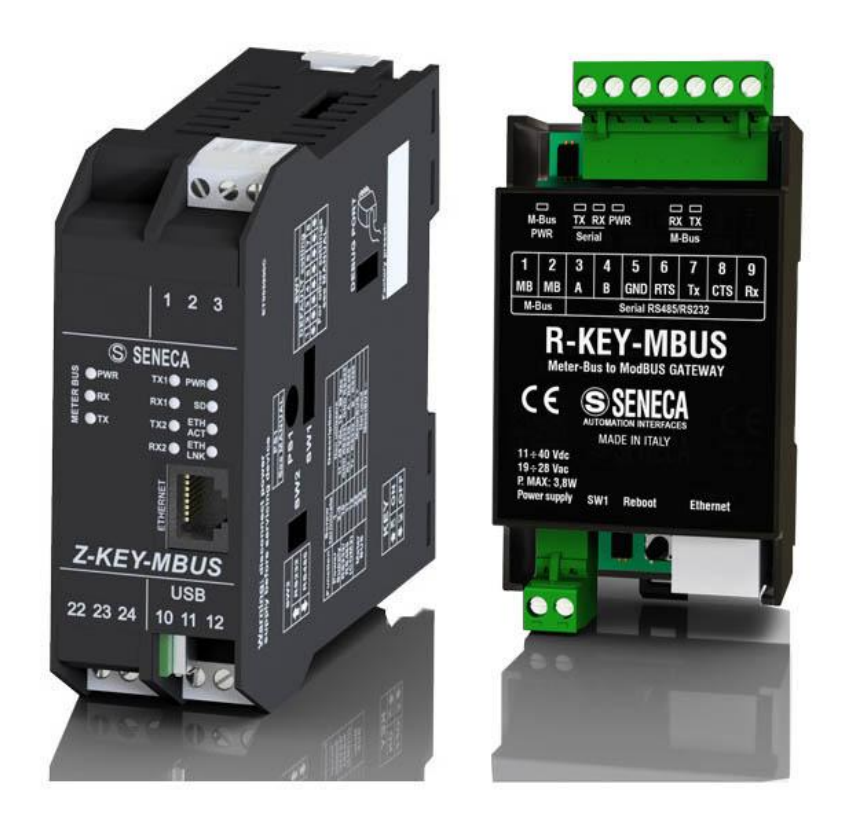

# SENECA® CE

SENECA S.r.l. Via Austria 26 – 35127 – Z.I. - PADOVA (PD) - ITALY Tel. +39.049.8705355 – 8705355 Fax +39 049.8706287

www.seneca.it

**ORIGINAL INSTRUCTIONS** 

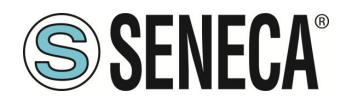

#### ATTENZIONE

SENECA non garantisce che tutte le specifiche e/o gli aspetti del prodotto e del firmware, ivi incluso, risponderanno alle esigenze dell'effettiva applicazione finale pur essendo, il prodotto di cui alla presente documentazione, rispondente a criteri costruttivi secondo le tecniche dello stato dell'arte.

L'utilizzatore si assume ogni responsabilità e/o rischio segnatamente alla configurazione del prodotto per il raggiungimento dei risultati previsti in relazione all'installazione e/o applicazione finale specifica.

SENECA, previ accordi al caso di specie, può fornire attività di consulenza per la buona riuscita dell'applicazione finale, ma in nessun caso può essere ritenuta responsabile per il buon funzionamento della stessa.

Il prodotto SENECA è un prodotto avanzato, il cui funzionamento è specificato nella documentazione tecnica fornita con il prodotto stesso e/o scaricabile, anche in un momento antecedente all'acquisto, dal sito internet <u>www.seneca.it</u>.

SENECA adotta una politica di continuo sviluppo riservandosi, pertanto, il diritto di effettuare e/o introdurre - senza necessità di preavviso alcuno – modifiche e/o miglioramenti su qualsiasi prodotto descritto nella presente documentazione.

Il prodotto quivi descritto può essere utilizzato solo ed esclusivamente da personale qualificato per la specifica attività ed in conformità con la relativa documentazione tecnica avendo riguardo, in particolare modo, alle avvertenze di sicurezza.

Il personale qualificato è colui che, sulla base della propria formazione, competenza ed esperienza, è in grado di identificare i rischi ed evitare potenziali pericoli che potrebbero verificarsi nell'utilizzo di questo prodotto.

I prodotti SENECA possono essere utilizzati esclusivamente per le applicazioni e nelle modalità descritte nella documentazione tecnica relativa ai prodotti stessi.

Al fine di garantire il buon funzionamento e prevenire l'insorgere di malfunzionamenti, il trasporto, lo stoccaggio, l'installazione, l'assemblaggio, la manutenzione dei prodotti SENECA devono essere eseguiti nel rispetto delle avvertenze di sicurezza e delle condizioni ambientali specificate nella presente documentazione.

La responsabilità di SENECA in relazione ai propri prodotti è regolata dalle condizioni generali di vendita scaricabili dal sito <u>www.seneca.it</u>.

SENECA e/o i suoi dipendenti, nei limiti della normativa applicabile, non saranno in ogni caso ritenuti responsabili di eventuali mancati guadagni e/o vendite, perdite di dati e/o informazioni, maggiori costi sostenuti per merci e/o servizi sostitutivi, danni a cose e/o persone, interruzioni di attività e/o erogazione di servizi, di eventuali danni diretti, indiretti, incidentali, patrimoniali e non patrimoniali, consequenziali in qualsiasi modalità causati e/o cagionati, dovuti a negligenza, imprudenza, imperizia e/o altre responsabilità derivanti dall'installazione, utilizzo e/o impossibilità di utilizzo del prodotto.

#### CONTACT US

| Technical support   | supporto@seneca.it    |
|---------------------|-----------------------|
| Product information | commerciale@seneca.it |

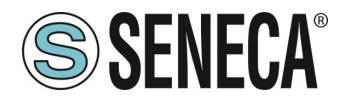

# **Document revisions**

| DATE     | REVISION | NOTES                                                                                                | AUTHOR |
|----------|----------|----------------------------------------------------------------------------------------------------|--------|
| 05/09/22 | 0        | First revision<br>Allineata alla revisione firmware 109                                              | MM     |
| 13/03/23 | 1        | Allineato il capitolo "MAPPATURA DELL' AREA TAG (HOLDING REGISTERS)"<br>alla revisione firmware 110. | MM     |
| 20/03/25 | 2        | Allineato alla revisione firmware 118                                                                | MM     |

Questo documento è di proprietà di SENECA srl. La duplicazione e la riproduzione sono vietate, se non autorizzate.

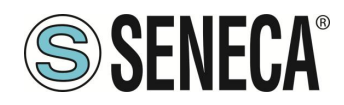

#### INDICE

| <b>1.</b><br>1.1.         | INTRODUZIONE DESCRIZIONE                                                     | 5           |
|---------------------------|------------------------------------------------------------------------------|-------------|
| <b>2.</b><br>2.1.<br>2.2. | CAMPI DI APPLICAZIONE<br>CONNESSIONE CON UN PLC<br>CONNESSIONE CON UNO SCADA | 7<br>7<br>8 |
| 3.                        | PORTA ETHERNET                                                               | 9           |
| 4.                        | GUIDA PASSO PASSO PER IL PRIMO ACCESSO AL WEBSERVER                          | 9           |
| 5.                        | CONFIGURAZIONE DEL DISPOSITIVO DA WEBSERVER                                  | 11          |
| 5.1.                      | ACCESSO AL WEBSERVER                                                         | 11          |
| 5.2.                      | SEZIONI DEL WEBSERVER                                                        | 12          |
| 5.3.                      | SEZIONE "STATUS"                                                             | 13          |
| 5.4.                      | SEZIONE "SETUP"                                                              | 14          |
| 5.4.1                     | 1. SALVATAGGIO SU FILE DI UNA CONFIGURAZIONE                                 | 16          |
| 5.4.2                     | 2. IMPORTAZIONE DA FILE DI UNA CONFIGURAZIONE                                | 17          |
| 5.5.                      | SEZIONE "M-BUS DEVICES"                                                      | 17          |
| 5.5.1                     | 1. SOSTITUZIONE DI UN DEVICE M-BUS                                           | 18          |
| 5.5.2                     | 2. AGGIUNTA MANUALE DI UN DEVICE M-BUS                                       | 18          |
| 5.6.                      | SEZIONE "SCAN M-BUS"                                                         | 19          |
| 5.6.1                     | 1. SCANSIONE DELL' M-BUS                                                     | 19          |
| 5.6.2                     | 2. AGGIUNTA DI UN DISPOSITIVO M-BUS E DEI PROPRI TAG                         | 20          |
| 5.7.                      | SEZIONE "TAG SETUP"                                                          | 23          |
| 5.8.                      | SEZIONE "UPDATE"                                                             | 24          |
| 5.8.1                     | 1. AGGIORNAMENTO DEL FIRMWARE                                                | 24          |
| 5.8.2                     | 2. AGGIORNAMENTO DEL DATABASE                                                | 25          |
| 6.                        | PROTOCOLLI MODBUS DI COMUNICAZIONE SUPPORTATI                                | 25          |
| 6.1.                      | CODICI FUNZIONE MODBUS SUPPORTATI                                            | 25          |
| 7.                        | MAPPATURA DEI REGISTRI MODBUS                                                | 26          |
| 7.1.                      | MAPPATURA DELL' AREA TAG (HOLDING REGISTERS)                                 | 26          |
| 7.2.                      | MAPPATURA DELL'AREA DIAGNOSTICA (HOLDING REGISTERS)                          | 30          |
| 8.                        | RIPRISTINO ALLA CONFIGURAZIONE DI FABBRICA                                   | 31          |

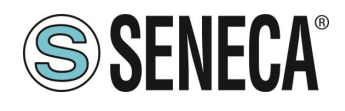

# 1. INTRODUZIONE

# **ATTENZIONE!**

Questo manuale utente estende le informazioni dal manuale di installazione sulla configurazione del dispositivo. Utilizzare il manuale di installazione per maggiori informazioni.

# ATTENZIONE!

In ogni caso, SENECA s.r.l. oi suoi fornitori non saranno responsabili per la perdita di dati / incassi o per danni consequenziali o incidentali dovuti a negligenza o cattiva/impropria gestione del dispositivo, anche se SENECA è ben consapevole di questi possibili danni.

SENECA, le sue consociate, affiliate, società del gruppo, i suoi fornitori e rivenditori non garantiscono che le funzioni soddisfino pienamente le aspettative del cliente o che il dispositivo, il firmware e il software non debbano avere errori o funzionare continuativamente.

# ATTENZIONE!

### Nello strumento Z-KEY-MBUS il pulsante PS1 al momento non è utilizzato

### 1.1. **DESCRIZIONE**

I prodotti Z-KEY-MBUS / R-KEY-MBUS leggono autonomamente (sono dei Meter Bus master) i registri dei dispositivi slave su bus Meter Bus (M-BUS) e li rendono disponibili all'accesso tramite le seriali, la porta USB (Solo Z-KEY-MBUS) oppure tramite la porta ethernet.

Alle porte seriali/USB è possibile accedere ai valori del bus Meter Bus tramite il protocollo Modbus Master (nel dispositivo KEY è implementato il protocollo Modbus RTU Slave).

Alla porta ethernet è possibile accedere tramite il protocollo Modbus TCP-IP Client (nel dispositivo KEY è implementato il protocollo Modbus TCP-IP server).

I dispositivi Seneca possono essere connessi con un massimo di 25 dispositivi M-BUS slave e possono gestire fino a 500 variabili (tag) M-BUS (poiché una variabile M-BUS può occupare fino a 4 registri Modbus, il dispositivo mette a disposizione fino a 2000 registri Modbus a cui vanno sommati 32 registri Modbus di diagnostica). Per configurare il dispositivo è possibile utilizzare il webserver integrato senza necessità di utilizzare software

esterni.

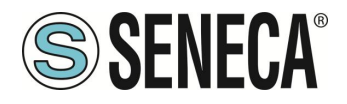

Qui sotto sono riportate le configurazioni di connessione funzionanti contemporaneamente per entrambi i modelli:

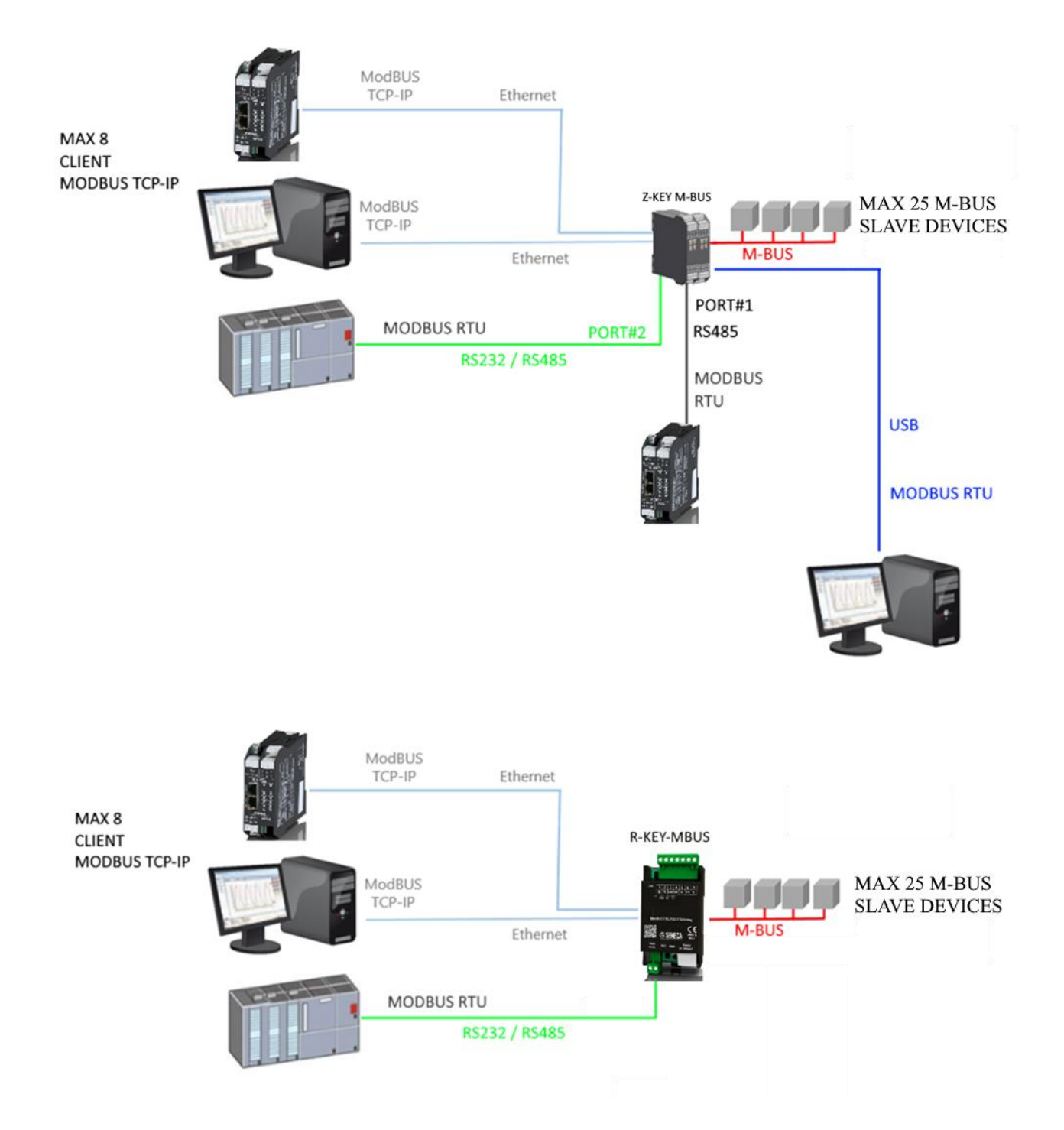

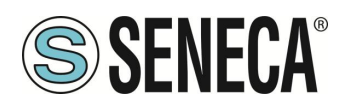

# 2. CAMPI DI APPLICAZIONE

#### 2.1. CONNESSIONE CON UN PLC

Il campo di utilizzo più classico è la connessione di Z/R-KEY-MBUS con un PLC, in questo caso basta che il PLC supporti uno tra i seguenti protocolli:

- MODBUS RTU Master (via RS232 oppure RS485)
- MODBUS TCP-IP Client (via Ethernet)

L'esempio che segue è relativo a Z-KEY-MBUS ma è intercambiabile con R-KEY-MBUS:

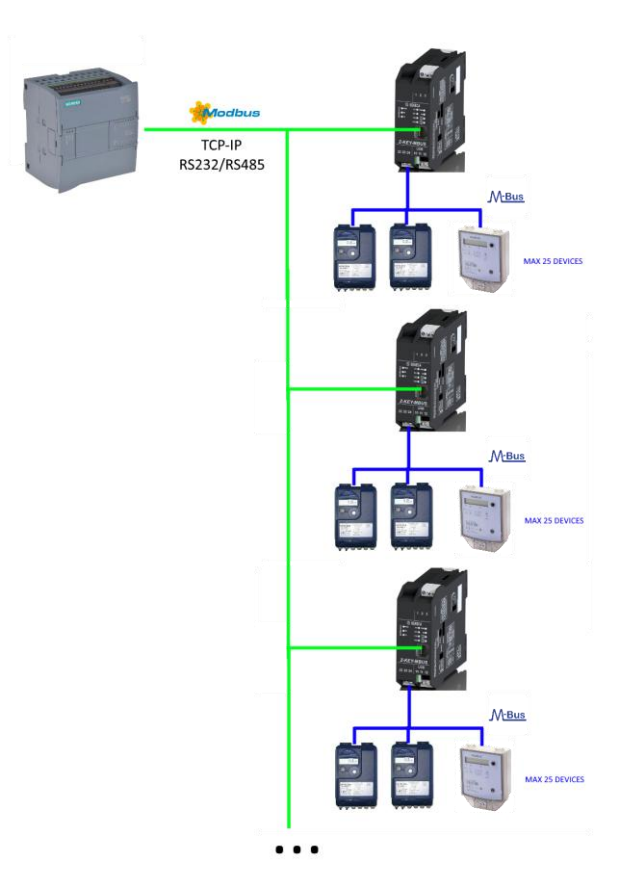

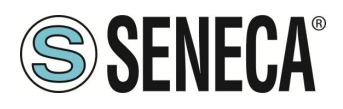

#### 2.2. CONNESSIONE CON UNO SCADA

Per connettere uno SCADA al gateway Z/R-KEY-MBUS è necessario che lo SCADA supporti almeno uno tra i seguenti protocolli:

- MODBUS RTU Master (via RS232 oppure RS485)
- MODBUS TCP-IP Client (via Ethernet)

Praticamente tutti gli SCADA supportano questi protocolli.

Virtualmente non ci sono limiti al numero di Z/R-KEY-MBUS gateway che possono essere collegati ad uno SCADA:

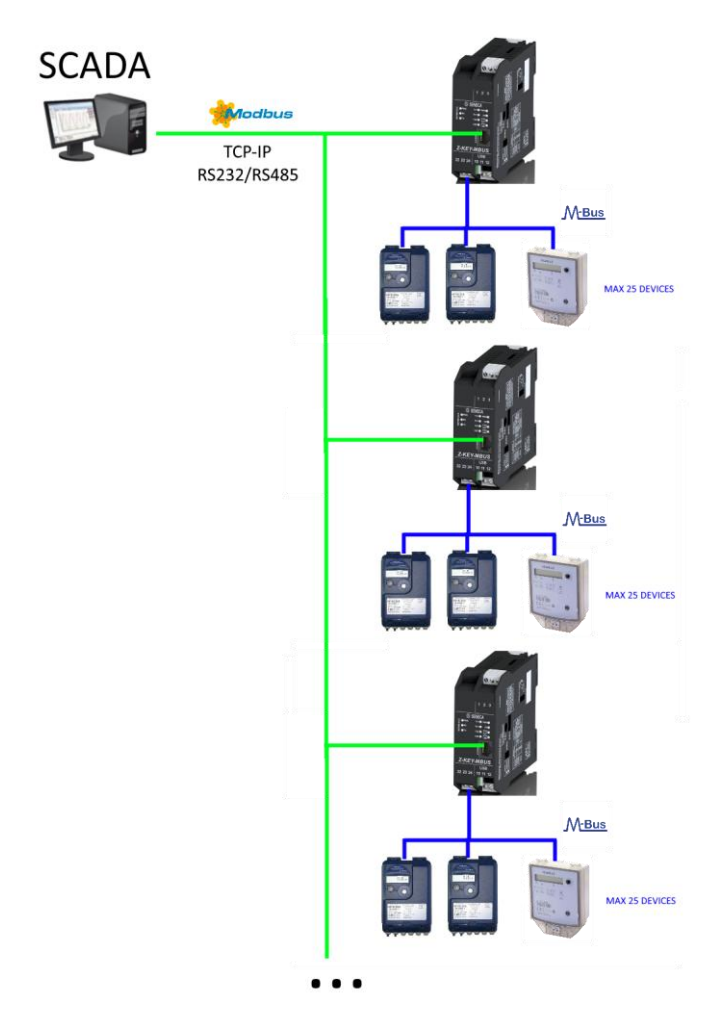

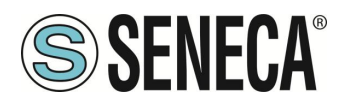

# 3. **PORTA ETHERNET**

La configurazione di fabbrica della porta ethernet è:

IP STATICO: 192.168.90.101 SUBNET MASK: 255.255.0.0 GATEWAY: 192.168.90.1

Non devono essere inseriti più dispositivi sulla stessa rete con lo stesso ip statico.

Se si vogliono connettere più dispositivi sulla stessa rete è necessario cambiare la configurazione dell'indirizzo IP tramite il Webserver o il software Seneca Discovery.

# **ATTENZIONE!**

#### NON CONNETTERE 2 O PIU' DISPOSITIVI CON LA CONFIGURAZIONE DI FABBRICA SULLA STESSA RETE ETHERNET PENA IL NON FUNZIONAMENTO DEL DISPOSITIVO (CONFLITTO DI INDIRIZZI IP 192.168.90.101)

Qualora venga attivata la modalità di indirizzamento con DHCP e non riceva un indirizzo IP entro 2 minuti il dispositivo imposterà un indirizzo IP di errore del tipo:

169.254.x.y

Dove x.y sono gli ultimi due valori del MAC ADDRESS.

# 4. GUIDA PASSO PASSO PER IL PRIMO ACCESSO AL WEBSERVER

### PASSO 1: ALIMENTARE E COLLEGARE LA PORTA ETHERNET

#### PASSO 2: INSTALLAZIONE DEL SOFTWARE SENECA DISCOVERY DEVICE

Scaricare (dal sito Seneca nella sezione Z/R-KEY-MBUS) e installare il software Seneca Discovery Device.

#### PASSO 3: RICERCA DEL DISPOSITIVO

Eseguire il software e premere il pulsante "SCAN" il software cercherà i dispositivi ethernet della rete. Individuare il dispositivo Z/R-KEY-MBUS (di fabbrica ha indirizzo 192.168.90.101):

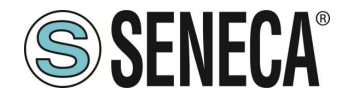

| 🜏 SENECA Discovery Dev | vice v2.2.4.0 |                |                   | – 🗆 ×            |
|------------------------|---------------|----------------|-------------------|------------------|
| Search                 |               |                |                   |                  |
| News                   |               | Address        | Mar               | Verier           |
|                        |               | Address        | Mac               | version<br>110.0 |
| Z-KET-WIDUS            |               | 192.108.90.101 | Co:F9:01:11:22:33 | 110.0            |
|                        |               |                |                   |                  |
|                        |               |                |                   |                  |
|                        |               |                |                   |                  |
|                        |               |                |                   |                  |
| MODE                   | CRC           |                |                   | Assign IP        |
| PING                   | HOST          |                |                   | Open Webserver   |
|                        |               |                |                   |                  |
| 1 found                |               |                | Scan              | Stop             |
|                        |               |                |                   |                  |

Il software lavora a livello ethernet Layer 2 e non è quindi necessario avere una configurazione ethernet compatibile con il dispositivo che si sta cercando.

#### PASSO 4 CAMBIO DELL'INDIRIZZO IP

Selezionare il dispositivo e premere il pulsante "Assign IP", impostare una configurazione compatibile con il proprio PC, ad esempio:

| 😸 AssignIP    |    | ×    |
|---------------|----|------|
| DHCP          |    |      |
| IP            |    |      |
| 192.168.1.101 |    |      |
| Netmask       |    |      |
| 255.255.255.0 |    |      |
| Gateway       |    |      |
| 192.168.1.1   |    |      |
|               | ОК | Stop |

Confermare con OK. Ora il dispositivo è raggiungibile via ethernet dal proprio pc.

#### PASSO 5 ACCESSO AL WEBSERVER DI CONFIGURAZIONE

Attendere il riavvio del dispositivo e premere il pulsante "Open Webserver".

Inserire le credenziali di accesso:

user: admin

password: admin

# ATTENZIONE!

I WEB BROWSER DI CUI È STATA TESTATA LA COMPATIBILITA' CON IL WEBSERVER DEL

DISPOSITIVO SONO:

MOZILLA FIREFOX E GOOGLE CHROME.

NON È, QUINDI, ASSICURATO IL FUNZIONAMENTO CON ALTRI BROWSER

www.seneca.it

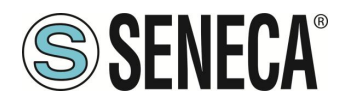

# 5. CONFIGURAZIONE DEL DISPOSITIVO DA WEBSERVER

Per maggiori informazioni sull'accesso al webserver di un nuovo dispositivo fare riferimento al capitolo 4.

# **ATTENZIONE!**

I WEB BROWSER DI CUI È STATA TESTATA LA COMPATIBILITA' CON IL WEBSERVER DEL DISPOSITIVO SONO: MOZILLA FIREFOX E GOOGLE CHROME. NON È, QUINDI, ASSICURATO IL FUNZIONAMENTO CON ALTRI BROWSER

#### 5.1. ACCESSO AL WEBSERVER

L'accesso al webserver avviene tramite l'utilizzo di un browser web digitando direttamente l'indirizzo ip del dispositivo.

Per conoscere l'indirizzo ip del dispositivo utilizzare la funzione "cerca" del software "Seneca Discovery Device" (vedi capitolo 4).

Al primo accesso verrà richiesto lo username e la password. I valori di default sono:

Username: admin Password: admin

# **ATTENZIONE!**

DOPO IL PRIMO ACCESSO CAMBIARE USER NAME E PASSWORD AL FINE DI IMPEDIRE L'ACCESSO AL DISPOSITIVO A CHI NON È AUTORIZZATO.

| Accedi           |                             |        |         |
|------------------|-----------------------------|--------|---------|
| http://192.168.8 | 2.99                        |        |         |
| La connessione   | a questo sito non è privata |        |         |
| Nome utente      | admin                       |        |         |
| Password         | •••••                       |        |         |
|                  |                             |        |         |
|                  |                             | Accedi | Annulla |

# **ATTENZIONE!**

SE I PARAMETRI DI ACCESSO AL WEBSERVER SONO STATI SMARRITI, PER ACCEDERE AL WEBSERVER, È NECESSARIO EFFETTUARE LA PROCEDURA DI RISPRISTINO ALLA CONFIGURAZIONE DI FABBRICA

ALL RIGHTS RESERVED. NO PART OF THIS PUBLICATION MAY BE REPRODUCED WITHOUT PRIOR PERMISSION.

www.seneca.it

Page 11

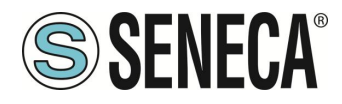

#### 5.2. SEZIONI DEL WEBSERVER

Il Webserver è suddiviso in pagine (sezioni) che rappresentano diverse funzioni del gateway:

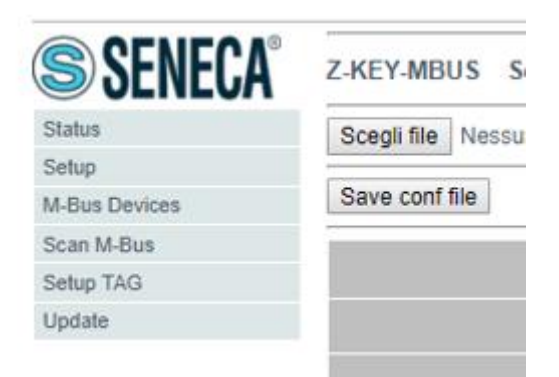

#### Status

È la sezione che visualizza in tempo reale i valori dei tag configurati.

#### Setup

È la sezione che permette la configurazione di base del dispositivo.

#### **M-Bus Devices**

È la sezione che permette di aggiungere/modificare i dispositivi M-bus connessi al gateway.

#### Scan M-Bus

È la sezione che permette lo scan e l'aggiunta automatica dei dispositivi M-bus al gateway.

#### Setup Tag

È la sezione che permette di aggiungere/modificare i tag (cioè le variabili) dei dispositivi M-bus connessi al gateway.

#### Update

È la sezione che permette di aggiornare il firmware e il database per l'aggiunta manuale dei meter M-BUS.

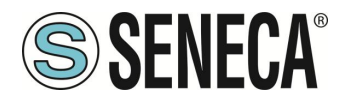

#### 5.3. SEZIONE "STATUS"

Nella sezione status è possibile visualizzare i valori dei tag in tempo reale e il loro stato di fail/ok:

| Z-KEY-MB | US Status          | Firmware V     | /ersion : 11                          | 70_110      |         |
|----------|--------------------|----------------|---------------------------------------|-------------|---------|
|          | DHCP :             | Enabled        |                                       |             |         |
| ACT      | TUAL IP ADDRESS :  | 192.168.82.2   |                                       |             |         |
|          | ACTUAL IP MASK :   | 255.255.255.0  | )                                     |             |         |
| ACTUAL G | ATEWAY ADDRESS:    | 192.168.82.1   |                                       |             |         |
| ACTU     | AL MAC ADDRESS:    | c8-f9-81-11-2  | 2-33                                  |             |         |
| MBU      | IS LOOP TIME [ms]: | 33868          |                                       |             |         |
|          |                    | DEPOOT         |                                       |             |         |
|          |                    | REBOUT         |                                       |             |         |
|          | _                  |                |                                       |             |         |
|          | Page               | : 1/10 PRE\    | /IOUS PAGE                            | E NEXT PAGE |         |
|          |                    |                |                                       |             |         |
| -        |                    |                |                                       |             |         |
|          |                    | GATEWAY        |                                       |             | TAC     |
| GATEWAY  | GATEWAY            | MODBUS         | TAG DATA                              | TAG VALUE   | READING |
| TAG NR   | TAG NAME           | START          | TYPE                                  |             | STATUS  |
|          |                    | REGISTER       | 22017                                 |             |         |
| 1        | FLOW TEMP          | 40001          | REAL                                  | -327.000000 | OK      |
|          | _                  |                | MSW                                   |             |         |
|          |                    |                | 32BIT                                 |             |         |
| 2        | RETURN_TEMP        | 40003          | REAL                                  | -327.000000 | OK      |
|          |                    |                | MSW                                   |             |         |
| 2        |                    |                | 2001T                                 |             |         |
|          | VOLUME4            | 40005          | DEAL                                  | 1000 000000 | OK      |
|          | VOLUME1            | 40005          | REAL                                  | 1000.000000 | OK      |
|          | VOLUME1            | 40005          | REAL<br>MSW<br>32BIT                  | 1000.000000 | OK      |
| 4        | VOLUME1            | 40005<br>40007 | 32BIT<br>REAL<br>MSW<br>32BIT<br>REAL | 1000.000000 | ок      |

Sono visualizzabili un massimo di 50 tag per pagina, il numero massimo di pagine è 10. Nella parte superiore della pagina sono visualizzate alcune informazioni di base tra cui il tempo di loop di interrogazione dei dispositivi.

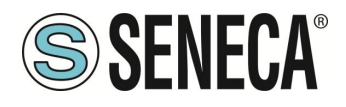

#### 5.4. SEZIONE "SETUP"

Sta Set M-E Sca Set Up

| Scegli file Nessun file selezionato | Load conf file             |                    |
|-------------------------------------|----------------------------|--------------------|
| Save conf file                      |                            |                    |
|                                     | CURRE                      | ENT UPDATED        |
|                                     | DHCP Enabled               | Disabled •         |
|                                     | STATIC IP 192.168.90.      | 101 192.168.90.101 |
| STATI                               | C IP MASK 255.255.258      | 255.255.255.0      |
| STATIC                              | GATEWAY 192.168.90.        | 1 192.168.90.1     |
| RESPONSE MODE WHEN RESOUR           | CE IN FAIL EXCEPTIO        | EXCEPTION          |
| тс                                  | P/IP PORT 502              | 502                |
| MBUSTIM                             | EOUT [ms] 10000            | 100                |
| MBUS DELAY<br>F                     | BETWEEN<br>OLLS [ms] 30000 | 1000               |
| READIN                              | MBUS<br>G RETRIES 3        | 3                  |
| WEB SER                             | VER PORT 80                | 80                 |
| WEB SERVER AUTHENTICATION U         | SER NAME admin             | admin              |
| WEB SERVER AUTHENTICA<br>P          | TION USER<br>ASSWORD admin | admin              |
| IP CHANGE FROM D                    | ISCOVERY Enabled           | Enabled •          |
| PORT#1 SLAVE MODBUS                 | ADDRESS 1                  | 1                  |
| PORT#1 E                            | BAUDRATE 115200            | 38400 🔻            |
| PORT                                | #1 PARITY Odd              | None <b>v</b>      |
| PORT#1                              | STOP BITS 1                | 1 🔻                |
| PORT#2 SLAVE MODBUS                 | ADDRESS 69                 | 1                  |
| PORT#2 E                            | BAUDRATE 38400             | 38400 🔻            |
| PORT                                | #2 PARITY None             | None <b>v</b>      |
| PORT#2                              | STOP BITS 1                | 1 🔻                |

#### DHCP (ETH) (default: Disabled):

Imposta il client DHCP per l'ottenimento automatico di un indirizzo IP.

#### STATIC IP (default: 192.168.90.101)

Imposta l'indirizzo statico del dispositivo. Attenzione a non inserire nella stessa rete dispositivi con lo stesso indirizzo IP.

#### STATIC IP MASK (default: 255.255.255.0)

Imposta la maschera per la rete IP.

#### STATIC GATEWAY (default: 192.168.90.1)

Imposta l'indirizzo del gateway.

#### RESPONSE MODE WHEN RESOURCE IN FAIL (default: EXCEPTION)

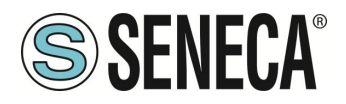

Seleziona quale risposta dare in caso il meter M-BUS connesso non risponda alle richieste. È possibile scegliere tra:

Exception: La risposta alla richiesta modbus del tag in fail sarà una eccezione.

Last Value Read: La risposta alla richiesta modbus del tag in fail sarà l'ultimo valore valido.

Max: La risposta alla richiesta modbus del tag sarà il valore massimo rappresentabile dal tipo di dato.

Min: La risposta alla richiesta modbus del tag sarà il valore minimo rappresentabile dal tipo di dato.

Zero: La risposta alla richiesta modbus del tag sarà il valore 0.

### TCP-IP PORT (default: 502)

Imposta la porta comunicazione per il protocollo Modbus TCP-IP server.

#### MBUS TIMEOUT [ms] (default 10000 ms)

Imposta il tempo di attesa affinché una richiesta sia considerata in timeout.

### MBUS CYCLE PAUSE [s] (default 5 s)

Imposta il tempo di attesa dopo aver terminato un giro di richieste su tutti i dispositivi M-BUS.

### MBUS READING RETRIES (default 3)

Imposta il numero di ritentativi di richiesta prima di considerare in fail un tag.

### WEB SERVER AUTHENTICATION USER NAME (default: admin)

Imposta lo username per l'accesso al web server.

### WEB SERVER PASSWORD (default: admin)

Imposta la password per l'accesso al web server e alla lettura/scrittura della configurazione (se abilitato)

### WEB SERVER PORT (default: 80)

Imposta la porta di comunicazione per il web server.

### IP CHANGE FROM DISCOVERY (default: Enabled)

Seleziona se il dispositivo accetta o no il cambio dell'indirizzo IP dal software Seneca Discovery Device.

### PORT #1 SLAVE MODBUS ADDRESS (default: 1)

Seleziona il Modbus slave station address della porta COM #1 (su connettore IDC10 per Z-KEY-MBUS, su morsetto per R-KEY-MBUS).

## PORT #1 BAUDRATE (default: 38400 baud)

Seleziona la velocità di comunicazione della porta seriale COM #1 (su connettore IDC10 per Z-KEY-MBUS, su morsetto per R-KEY-MBUS).

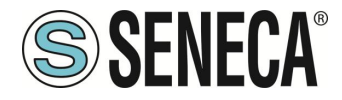

#### PORT #1 PARITY (default: None)

Imposta la parità per la porta di comunicazione seriale COM #1 (su connettore IDC10 per Z-KEY-MBUS, su morsetto per R-KEY-MBUS).

#### PORT #1 STOP BIT (default: 1)

Imposta il numero di bit di stop per la porta di comunicazione seriale COM #1 (su connettore IDC10 per Z-KEY-MBUS, su morsetto per R-KEY-MBUS).

#### PORT #2 SLAVE MODBUS ADDRESS (default: 1) (SOLO Z-KEY-MBUS)

Seleziona il Modbus slave station address della porta COM #2 (su morsetto).

#### PORT #2BAUDRATE (default: 38400 baud) (SOLO Z-KEY-MBUS)

Seleziona la velocità di comunicazione della porta seriale COM #2 (su morsetto)

#### PORT #2 PARITY (default: None) (SOLO Z-KEY-MBUS)

Imposta la parità per la porta di comunicazione seriale COM #2 (su morsetto).

#### PORT #2 STOP BIT (default: 1) (SOLO Z-KEY-MBUS)

Imposta il numero di bit di stop per la porta di comunicazione seriale COM #2 (su morsetto).

Tramite il webserver è, inoltre, possibile esportare / importare una configurazione.

#### 5.4.1. SALVATAGGIO SU FILE DI UNA CONFIGURAZIONE

Una configurazione comprensiva di:

CONFIGURAZIONE DEVICE M-BUS TAG

Può essere salvata su file in questo modo:

Andare alla sezione Setup selezionare il file da salvare, premere il pulsante "Save config"

| Scegli file Nessun file selezionato |      | Load conf file |
|-------------------------------------|------|----------------|
| Save conf                           | file |                |

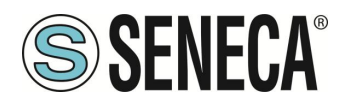

#### 5.4.2. IMPORTAZIONE DA FILE DI UNA CONFIGURAZIONE

Una configurazione comprensiva di:

CONFIGURAZIONE DEVICE M-BUS TAG

Può essere importata da file in questo modo:

Andare alla sezione Update e selezionare il file da caricare, premere il pulsante "Load config"

| Scegli file Nessur | n file selezi     | onato               | Load conf                   | file                 |             |                   |
|--------------------|-------------------|---------------------|-----------------------------|----------------------|-------------|-------------------|
| Save conf file     |                   |                     |                             |                      |             |                   |
|                    |                   |                     |                             |                      |             |                   |
|                    | Z-KEY-MB          | US Status           | Firmware V                  | ersion : 117         | 70_110      |                   |
|                    | 0.00              |                     | : Enabled                   |                      |             |                   |
|                    | AC                | IUAL IP ADDRESS     | . 152.166.62.2              |                      |             |                   |
|                    |                   | ACTUAL IP MASK      | : 255.255.255.0             | )                    |             |                   |
|                    | ACTUAL G          | ATEWAY ADDRESS      | : 192.168.82.1              |                      |             |                   |
|                    | ACTU              | AL MAC ADDRESS      | : c8-f9-81-11-2             | 2-33                 |             |                   |
|                    | MBL               | JS LOOP TIME [ms]   | : 33868                     |                      |             |                   |
|                    |                   |                     | REBOOT                      |                      |             |                   |
|                    |                   | Page                | : 1/10 PREV                 | /IOUS PAGE           | NEXT PAGE   |                   |
|                    |                   |                     |                             |                      |             |                   |
|                    |                   |                     | GATEWAY                     |                      |             | TAG               |
|                    | GATEWAY<br>TAG NR | GATEWAY<br>TAG NAME | MODBUS<br>START<br>REGISTER | TAG DATA<br>TYPE     | TAG VALUE   | READING<br>STATUS |
|                    | 1                 | FLOW_TEMP           | 40001                       | 32BIT<br>REAL<br>MSW | -327.000000 | ок                |
|                    | 2                 | RETURN_TEMP         | 40003                       | 32BIT<br>REAL<br>MSW | -327.000000 | ок                |
|                    | 3                 | VOLUME1             | 40005                       | 32BIT<br>REAL<br>MSW | 1000.000000 | OK                |
|                    | 4                 | VOLUME2             | 40007                       | 32BIT<br>REAL<br>MSW | 256.000000  | ок                |

#### 5.5. SEZIONE "M-BUS DEVICES"

In questa sezione sono visualizzati i dispositivi M-BUS inseriti nel gateway.

È possibile eliminare tutti i tag relativi ad un device eliminando il device dalla lista dei dispositivi.

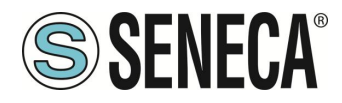

#### 5.5.1. SOSTITUZIONE DI UN DEVICE M-BUS

È anche possibile cambiarne l'indirizzo (ad esempio in caso di sostituzione) tramite il pulsante "MODIFY":

| Z-KEY-MBUS | Setup Bus Device 1 | Firmware Versi | ion : 1170_110 |               |                      |
|------------|--------------------|----------------|----------------|---------------|----------------------|
|            |                    |                | CURRENT        |               | UPDATED              |
|            | DEVICE DE          | SCRIPTION NAME | NAME           | NAME          |                      |
|            |                    | ADDRESS TYPE   | SECONDARY      | SECONDARY V   |                      |
|            | IDENTIF            | ICATION NUMBER | 82081127       | 82081127      |                      |
|            | MANUFA             | CTURER NUMBER  | C514           | C514          |                      |
|            | ١                  | ERSION NUMBER  | 01             | 01            |                      |
|            |                    | MEDIUM         | 0D             | 0D            |                      |
|            |                    | BAUDRATE       | 2400           | 2400 🔻        |                      |
|            |                    |                |                | APPLY WITHOUT | DATA POINTS SELECTED |
|            | MANUFAC            | TURER          |                |               | DEVICE               |
| CUSTOM     | ¥                  |                |                | T             |                      |

#### 5.5.2. AGGIUNTA MANUALE DI UN DEVICE M-BUS

Tramite il pulsante "ADD", invece, è possibile accedere all'aggiunta di un dispositivo M-BUS in modalità manuale. Z/R-KEY-MBUS dispone di un database in continua crescita con i dispositivi delle principali marche.

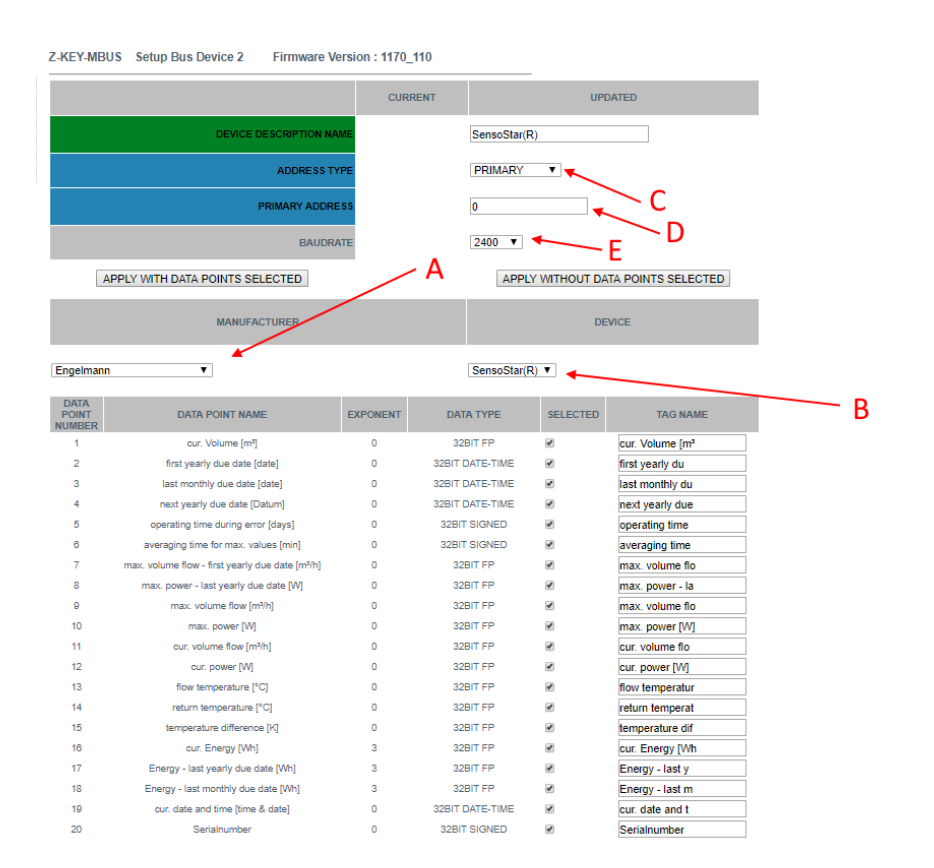

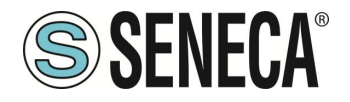

- A = Selezionare la marca del dispositivo da inserire
- B = Selezionare il modello del dispositivo da inserire
- C = Selezionare se il dispositivo deve essere interrogato tramite indirizzo primario o secondario
- D = Indirizzo del dispositivo
- E = Baud Rate del dispositivo

Se si vuole solo inserire il dispositivo senza i tag premere il pulsante "APPLY WITHOUT DATA POINTS SELECTED"

Se si vuole inserire sia il dispositivo sia i tag selezionati premere il pulsante "APPLY WITH DATA POINTS SELECTED"

#### 5.6. SEZIONE "SCAN M-BUS"

#### 5.6.1. SCANSIONE DELL' M-BUS

Nella sezione SCAN M-BUS è possibile effettuare la scansione automatica del bus.

| NO SCAN RUNNING                                                  |          |
|------------------------------------------------------------------|----------|
| Scan Baud mode ALL EXCEPT 384000 BAUD ▼                          |          |
| SCAN PRIMARY SCAN SECONDARY FFFFFFFFFFFFFFFFFFFFFFFFFFFFFFFFFFFF | D DEVICE |
|                                                                  |          |
|                                                                  |          |
| M-BUS M-BUS M-BUS M-BUS M-BUS BAUDRATE                           |          |

Se non si conosce l'indirizzo primario né il baudrate dei dispositivi M-BUS è consigliato effettuare una scansione secondaria a tutti i baud rate (può durare diversi minuti).

Se a priori è noto che non ci sono conflitti di indirizzo primario è possibile effettuare uno scan per indirizzo primario.

Mano a mano che i dispositivi sono trovati compaiono nella schermata, ad esempio:

| M-BUS<br>DEVICE<br>NR | M-BUS<br>ADDRESS TYPE | M-BUS<br>ADDRESS | M-BUS<br>BAUDRATE |
|-----------------------|-----------------------|------------------|-------------------|
| 1                     | SECONDARY             | 00008431614C0402 | 2400              |
| 2                     | SECONDARY             | 00008432614C0402 | 2400              |
| 3                     | SECONDARY             | 00008434614C0402 | 2400              |
| 4                     | SECONDARY             | 00008435614C0402 | 2400              |
| 5                     | SECONDARY             | 00008436614C0402 | 2400              |
| 6                     | SECONDARY             | 00008441614C0402 | 2400              |
| 7                     | SECONDARY             | 00008444614C0402 | 2400              |
| 8                     | SECONDARY             | 00008446614C0402 | 2400              |
| 9                     | SECONDARY             | 00008449614C0402 | 2400              |
| 10                    | SECONDARY             | 00008454614C0402 | 2400              |
| 11                    | SECONDARY             | 00008458614C0402 | 2400              |

La scansione rimane salvata nella memoria flash del dispositivo fino alla richiesta di una nuova scansione.

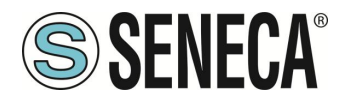

#### 5.6.2. AGGIUNTA DI UN DISPOSITIVO M-BUS E DEI PROPRI TAG

Una volta effettuata una scansione del bus è possibile aggiungerlo alla lista dei dispositivi M-BUS selezionandolo dalla lista e premendo il pulsante "Add Selected Device":

| Z-KEY-MBUS Scan Status Bus Firmware Version : 1170_110           |                       |                  |               |          |             |
|------------------------------------------------------------------|-----------------------|------------------|---------------|----------|-------------|
| SCAN END                                                         | ED AT 19200 BAUDRATE  |                  |               |          | -           |
| Scan Baud r                                                      | node 2400 BAUD        | <b>T</b>         |               |          |             |
| SCAN PRIMARY SCAN SECONDARY FFFFFFFFFFFFFFFFFFFFFFFFFFFFFFFFFFFF |                       |                  |               |          | CTED DEVICE |
|                                                                  |                       |                  |               |          |             |
| MIDULE                                                           |                       |                  |               |          |             |
| DEVICE<br>NR                                                     | M-BUS<br>ADDRESS TYPE | M-BUS<br>ADDRESS | M-BU<br>BAUDR | S<br>ATE |             |
| 1                                                                | SECONDARY             | 82081127C514010D | 2400          | )        |             |

A questo punto è possibile scegliere quali tag del dispositivo aggiungere allo Z/R-KEY-MBUS:

| Z-KEY-MBUS-HW-D Add Device : FOUND DEVICE |                                                                                                    |                         |              |           |                       |            |                |
|-------------------------------------------|----------------------------------------------------------------------------------------------------|-------------------------|--------------|-----------|-----------------------|------------|----------------|
|                                           |                                                                                                    |                         |              |           | UPDATED               |            |                |
|                                           |                                                                                                    | DEVICE DESC             | RIPTION NAME | NAME      |                       |            |                |
|                                           |                                                                                                    | l                       | ADDRESS TYPE | SECONDAR  | Y 🗸                   |            |                |
|                                           |                                                                                                    | IDENTIFICA              | ATION NUMBER | 51003093  |                       |            |                |
|                                           |                                                                                                    | MANUFACT                | URER NUMBER  | 496A      |                       |            |                |
|                                           |                                                                                                    | VEF                     | RSION NUMBER | 00        |                       |            |                |
|                                           |                                                                                                    |                         | MEDIUM       | 07        |                       |            |                |
|                                           |                                                                                                    |                         | BAUDRATE     | 2400      |                       |            |                |
|                                           |                                                                                                    |                         |              | A         | DD DEVICE WI          | TH DATA PO | DINTS SELECTED |
| DATA<br>POINT<br>NUMBER                   | ТҮРЕ                                                                                                    | VALUE                   | CONVERT TO   | DATA TYPE | SCALE TO<br>BASE UNIT | SELECTED   | TAG NAME       |
| 0                                         | Identification Number                                                                                                    | 51003093                |              |           | -                     |            | TAG1           |
| 1                                         | Fabrication number (U0S0T0)                                                                                                    | 51003093                | 32BIT UNSIG  | NED MSW 🗸 | DISABLED 🗸            |            | TAG2           |
| 2                                         | ▼ Time Point (time & (U050T0)<br>Storage number = 0<br>Tariff = 0<br>Unit = 0<br>Data field = Time Point<br>Data and Time (Type F)<br>Function field =<br>Instantaneous value<br>DIF = 04<br>VIF = ed<br>DIFE =<br>VIFE = | 2025-03-<br>20T09:41:00 | DATE/TIME    | ~         | DISABLED ¥            |            | TAG3           |
| 3                                         | <ul> <li>Volume (m m^3) (U0S0T0)</li> </ul>                                                                                                    | 99999999                | 32BIT SIGNE  | D MSW 🗸   | DISABLED V            |            | TAG4           |
| 4                                         | <ul> <li>Volume (1e-2 m^3) (U0S0T0)</li> </ul>                                                                                                    | 1                       | 32BIT UNSIG  | NED MSW 🗸 | DISABLED ¥            |            | TAG5           |
| 5                                         | <ul> <li>Volume (m m^3) (U0S1T0)</li> </ul>                                                                                                    | -1                      | 32BIT SIGNE  | D MSW 🗸   | DISABLED V            |            | TAG6           |
| 6                                         | <ul> <li>Time Point (date) (U0S1T0)</li> </ul>                                                                                                    | 2127-15-31              | DATE/TIME    | ~         | DISABLED ¥            |            | TAG7           |
| 7                                         | <ul> <li>Volume (m m^3) (U0S2T0)</li> </ul>                                                                                                    | -1                      | 32BIT SIGNE  | D MSW 🗸   | DISABLED ¥            |            | TAG8           |
| 8                                         | <ul> <li>Time Point (date) (U0S2T0)</li> </ul>                                                                                                    | 2127-15-31              | DATE/TIME    | ~         | DISABLED ¥            |            | TAG9           |

#### DATA POINT NUMBER

Rappresenta il numero della variabile nel datagramma

#### TYPE

Rappresenta il tipo della variabile, sono anche disponibili i parametri:

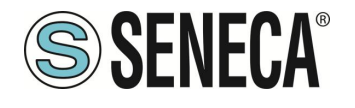

#### Storage number

Indica il numero identificativo della posizione di memoria nella quale viene memorizzato il dato. Se un contatore ha più valori dello stesso tipo (ad esempio più registri), lo **storage number** serve per differenziarli.

#### Tariff

Indica il numero della tariffa associata al valore. Può essere utilizzato quando un contatore registra consumi con più fasce tariffarie (ad esempio, tariffe differenziate giorno/notte). Una tariffa pari a 0 generalmente indica che non è presente una differenziazione tariffaria.

#### Unit

Specifica l'unità di misura in cui è espresso il valore trasmesso dal dispositivo (ad esempio, litri, m<sup>3</sup>, kWh, ecc.).

#### Data Field

È il campo che contiene direttamente il valore numerico della misura effettuata (ad esempio: il consumo di energia, volume d'acqua, temperatura, ecc.).

Può includere diversi formati di dati, ad esempio numerici (interi o decimali), data e ora (timestamp), o valori speciali (ad esempio, codice di errore o di stato).

#### Function Field

Specifica il tipo di valore misurato e il modo in cui è stato rilevato, ad esempio:

- o Instantaneous value: valore istantaneo rilevato in un dato momento.
- o Maximum / Minimum: valori massimi o minimi registrati.
- Accumulated value: valore accumulato nel tempo (ad esempio: energia consumata totale).

#### DIF (Data Information Field)

È un campo obbligatorio che descrive la dimensione, il formato e la struttura dei dati trasmessi (ad esempio: lunghezza in byte, numero intero o reale, data-ora, presenza di campi aggiuntivi come DIFE). Specifica se è necessario leggere campi aggiuntivi (estensioni DIFE).

#### VIF (Value Information Field)

È un campo obbligatorio che definisce il tipo fisico del dato e l'unità di misura associata. Ad esempio: volume (litri), energia (kWh), temperatura (°C), pressione, ecc. Se la descrizione non basta, si utilizzano ulteriori estensioni (VIFE).

#### **DIFE (Data Information Field Extension)**

È un campo opzionale utilizzato quando sono necessarie informazioni aggiuntive non incluse direttamente nel DIF. Può contenere ulteriori dettagli come Storage number, Tariff, indicazione di memoria storica (periodo precedente), ecc.

VIFE (Value Information Field Extension)

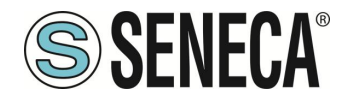

Campo opzionale che espande il significato del VIF fornendo informazioni aggiuntive e dettagliate.

Serve per descrivere ulteriormente l'unità di misura o specificare fattori di scala o precisione del dato misurato, quando il VIF base non è sufficiente.

#### VALUE

Rappresenta il valore numerico che ha assunto la variabile al momento dello scan

#### CONVERT TO DATA TYPE

Rappresenta il tipo di dato in cui deve essere convertita la variabile nei registri Modbus

#### SCALE TO BASE UNIT

Se abilitato scala la misura nell'unità di misura di base (ad esempio se la misura è in Wh\*E-2 viene convertita in Wh)

#### SELECT

Seleziona quale variabile importare nei registri modbus

#### TAG NAME

È il mnemonico della variabile

# **ATTENZIONE!**

#### SE NESSUN TAG VIENE SELEZIONATO IL SISTEMA AGGIUNGE ALLA LISTA SOLO IL DISPOSITIVO M-BUS.

Ora premere il pulsante "ADD DEVICE WITH DATA POINT SELECTED", a questo punto i tag e il dispositivo sono automaticamente aggiunti alla lista dello Z/R-KEY-MBUS.

Per verificare l'aggiunta del dispositivo M-BUS si viene riportati automaticamente alla sezione M-BUS DEVICES:

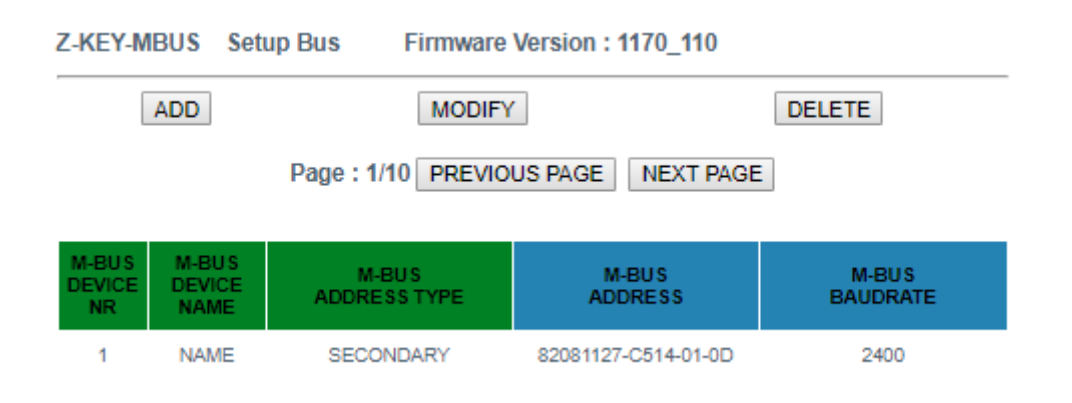

I tag aggiunti possono essere visti nella visualizzazione istantanea (Sezione status) e/o nella sezione Tag Setup.

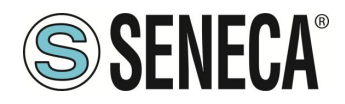

#### 5.7. SEZIONE "TAG SETUP"

| Z-KEY-MBUS Setup TAG Firmware Version : 1170_110 |                             |                     |                        |                              |                 |
|--------------------------------------------------|-----------------------------|---------------------|------------------------|------------------------------|-----------------|
| F                                                | ADD                         | MOD                 | IFY                    | DELETE                       |                 |
|                                                  |                             | Page : 1/10 PREV    | VIOUS PAGE NEXT        | PAGE                         |                 |
|                                                  | GATEWAY                     |                     |                        |                              | TAR             |
| GATEWAY<br>TAG NR                                | MODBUS<br>START<br>REGISTER | GATEWAY<br>TAG NAME | TARGET M-BUS<br>DEVICE | TARGET M-BUS<br>RECORD INDEX | M-B<br>DA<br>TY |
| 1                                                | 40001                       | FLOW_TEMP           | NAME                   | 12                           | 328<br>RE<br>MS |
| 2                                                | 40003                       | RETURN_TEMP         | NAME                   | 13                           | 328<br>RE<br>MS |
| 3                                                | 40005                       | VOLUME1             | NAME                   | 17                           | 328<br>RE<br>MS |
| 4                                                | 40007                       | VOLUME2             | NAME                   | 19                           | 328<br>RE       |

In questa sezione è possibile modificare i tag in modo manuale:

Tramite il pulsante ADD è possibile aggiungere un nuovo tag relativo ad un dispositivo M-BUS. È possibile eliminare tutti i tag relativi ad un dispositivo eliminando il dispositivo stesso dalla lista nella sezione M-BUS Devices.

Il pulsante "Modify" permette di modificare le impostazioni del TAG selezionato e di scalarlo:

| <b>SENECA</b> ° | Z-KEY-MBUS-HW-D Set          | up TAG 4          | Firmware Version : 1840_116 |                                                            |
|-----------------|------------------------------|-------------------|-----------------------------|------------------------------------------------------------|
| Status          |                              | CURRENT           | UPDATED                     |                                                            |
| Setup           |                              |                   | 74.04.144                   | _                                                          |
| M-Bus Devices   | GATEWAY TAG NAME             | TAG4_M1           | TAG4_M1                     |                                                            |
| Scan M-Bus      | GATEWAY MODBUS START         | 14                | 14                          | Equivalent to the address in<br>the Seneca documentation : |
| Setup TAG       | nedisten Abbriess            |                   |                             | 40014                                                      |
| Update          | TARGET M-BUS DEVICE          | METER1            | METER1 V                    |                                                            |
|                 | TARGET M-BUS RECORD<br>INDEX | 3                 | 3                           |                                                            |
|                 | TARGET REGISTER DATA<br>TYPE | 32BIT REAL<br>MSW | 32BIT REAL MSW 🗸            |                                                            |
|                 | TARGET SCALING MODE          | ENABLED           | ENABLED V                   |                                                            |
|                 | TARGET SCALE GAIN            | 0.600             | 0.500                       |                                                            |
|                 | TARGET SCALE OFFSET          | 0.000             | 0.000                       |                                                            |
|                 |                              |                   | APPLY                       |                                                            |

#### TAG GATEWAY NAME

È il mnemonico della variabile

#### GATEWAY MODBUS START REGISTER ADDRESS

È l'indirizzo del registro modbus di partenza nei registri modbus

#### TARGET M-BUS DEVICE

È il dispositivo MBUS a cui è associata la variabile

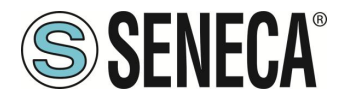

#### TARGET REGISTER DATA TYPE

È il tipo di dato del registro modbus associato alla variabile MeterBUS

#### TARGET SCALING MODE

Se abilitato permette di scalare la variabile con un GAIN ed un OFFSET. La scalatura ottenuta è del tipo:

#### Variabile Scalata = (Variabile \* GAIN) + OFFSET

Quindi se si volesse dividere per 1000 la variabile basterà impostare:

GAIN = 0.001 OFFSET = 0

# **ATTENZIONE!**

La scalatura avrà effetto solo se il "Target Register Data Type" è di tipo REAL

#### TARGET SCALE GAIN

Rappresenta il Gain della scalatura

#### TARGET SCALE OFFSET

Rappresenta l'offset della scalatura

#### 5.8. SEZIONE "UPDATE"

#### 5.8.1. AGGIORNAMENTO DEL FIRMWARE

Al fine di migliorare, aggiungere ottimizzare le funzionalità del prodotto Seneca rilascia dei firmware aggiornati sulla sezione del dispositivo nel sito internet <u>www.seneca.it</u>

Selezionare quindi il file nuovo firmware e premere il pulsante "Update firmware"

Firmware Scegli file Nessun file selezionato

ATTENZIONE!

Update firmware

PER NON DANNEGGIARE IL DISPOSITIVO NON TOGLIERE ALIMENTAZIONE DURANTE L'OPERAZIONE DI AGGIORNAMENTO DEL FIRMWARE.

ALL RIGHTS RESERVED. NO PART OF THIS PUBLICATION MAY BE REPRODUCED WITHOUT PRIOR PERMISSION.

www.seneca.it

Page 24

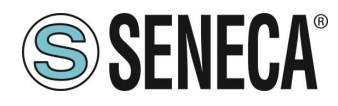

#### 5.8.2. AGGIORNAMENTO DEL DATABASE

Seneca rilascia dei nuovi file di Database strumenti aggiornati sulla sezione del dispositivo nel sito internet <u>www.seneca.it.</u>

Il Database è utilizzato quando viene inserito un nuovo dispositivo M-BUS in modalità manuale. Per aggiornare il database è necessario selezionare il file e premere il pulsante "Update Database". Il dispositivo viene già aggiornato in fabbrica con il database più recente al momento della produzione.

### 6. PROTOCOLLI MODBUS DI COMUNICAZIONE SUPPORTATI

I protocolli di comunicazione Modbus supportati sono:

- Modbus RTU Slave (dalle porte seriali #1 e #2 e dalla porta USB)
- Modbus TCP-IP Server (dalla porta Ethernet) massimo 8 client simultanei.

Per ulteriori informazioni su questi protocolli, consultare il sito Web: <u>http://www.modbus.org/specs.php</u>.

#### 6.1. CODICI FUNZIONE MODBUS SUPPORTATI

Sono supportate le seguenti funzioni Modbus:

- Read Holding Register (function 3)
- Write Single Register (function 6)

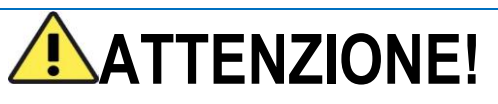

Tutti i valori a 32 bit sono contenuti in 2 registri consecutivi

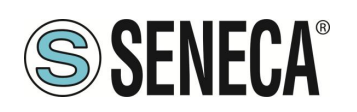

# 7. MAPPATURA DEI REGISTRI MODBUS

Z/R-KEY-MBUS mette a disposizione due diverse aree dati accessibili tramite protocollo Modbus RTU / Modbus TCP-IP: L'area TAG e l'area Diagnostica.

Nell' area Tag sono contenuti i valori provenienti dal bus M-BUS, nell'area diagnostica sono contenuti gli stati di fail/ok dei tag:

| REGISTRO 40001 (4x 0001) (offset 0)    | INIZIO AREA TAG         |
|----------------------------------------|-------------------------|
|                                        |                         |
|                                        |                         |
| REGISTRO 41001 (4x 1001) (offset 1000) | FINE AREA TAG           |
| REGISTRO 41002 (4x 1002) (offset 1001) | Inizio Reserved Area    |
|                                        |                         |
| REGISTRO 49000 (4x 9000) (offset 8999) | Fine Reserved Area      |
| REGISTRO 49001 (4x 9001) (offset 9000) | INIZIO AREA DIAGNOSTICA |
|                                        |                         |
| REGISTRO 49032 (4x 9032) (offset 9031) | FINE AREA DIAGNOSTICA   |

#### 7.1. MAPPATURA DELL' AREA TAG (HOLDING REGISTERS)

Le variabili di misura provenienti da M-BUS sono convertite nei Tag accessibili dal bus Modbus. Il prodotto Seneca aggiungerà i nuovi tag nell'area mano a mano che verranno inseriti nuovi dispositivi M-BUS o nuovi tag. Ogni variabile proveniente da M-BUS può occupare 1 o più registri Modbus a seconda del tipo di conversione che viene effettuato (per maggiori dettagli si veda la seguente tabella):

| TIPO DI DATO M-BUS         | CONVERSIONE                 | NUMERO DI REGISTRI |
|----------------------------|-----------------------------|--------------------|
|                            | MODBUS RTU/TCP-IP           | MODBUS OCCUPATI    |
|                            | (AUTOMATICA)                |                    |
| INTERO CON SEGNO A 8 BIT   | INTERO CON SEGNO A 16 BIT   | 1                  |
| INTERO CON SEGNO A 16 BIT  | INTERO CON SEGNO A 16 BIT   | 1                  |
| INTERO CON SEGNO A 32 BIT  | INTERO CON SEGNO A 32 BIT   | 2                  |
| INTERO CON SEGNO A 48 BIT  | REAL 32 BIT (MSW FIRST)     | 2                  |
| INTERO CON SEGNO A 64 BIT  | REAL 32 BIT (MSW FIRST)     | 2                  |
| FLOATING POINT 32 BIT      | REAL 32 BIT (MSW FIRST)     | 2                  |
| DATE / HOUR                | TIPO DATA/ORA A 32 BIT      | 2                  |
| BCD (BINARY CODED DECIMAL) | INTERO SENZA SEGNO A 16 BIT | 1                  |
| DA 2 A 4 CIFRE             |                             |                    |
| BCD (BINARY CODED DECIMAL) | INTERO SENZA SEGNO A 32 BIT | 2                  |
| 8 CIFRE                    |                             |                    |
| BCD (BINARY CODED DECIMAL) | INTERO SENZA SEGNO A 64 BIT | 4                  |
| 12 CIFRE                   |                             |                    |

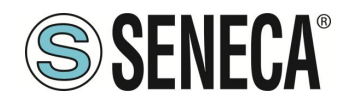

# **ATTENZIONE!**

Nelle conversioni a tipo di dato a Floating Point 32 bit potrebbero manifestarsi delle perdite di precisione.

Questa conversione, infatti, può comportare delle differenze tra le letture sul dispositivo M-BUS e quelle convertite su Modbus.

Il registro Modbus a cui si trova il tag e il tipo di dato è calcolato in automatico da Z/R-KEY-MBUS, è comunque possibile modificarlo nella sezione "Setup Tag":

| Z-KEY-MBUS Setup TAG Firmware Version : 1170_110 |                                        |                     |                        |                              |                                 |  |  |
|--------------------------------------------------|----------------------------------------|---------------------|------------------------|------------------------------|---------------------------------|--|--|
| ADD                                              |                                        | MODIFY              |                        | DELETE                       |                                 |  |  |
|                                                  |                                        | Page : 1/10 PREV    | VIOUS PAGE NEXT        | PAGE                         |                                 |  |  |
| GATEWAY<br>TAG NR                                | GATEWAY<br>MODBUS<br>START<br>REGISTER | GATEWAY<br>TAG NAME | TARGET M-BUS<br>DEVICE | TARGET M-BUS<br>RECORD INDEX | TARGET<br>M-BUS<br>DATA<br>TYPE |  |  |
| 1                                                | 40001                                  | FLOW_TEMP           | NAME                   | 12                           | 32BIT<br>REAL<br>MSW            |  |  |
| 2                                                | 40003                                  | RETURN_TEMP         | NAME                   | 13                           | 32BIT<br>REAL<br>MSW            |  |  |
| 3                                                | 40005                                  | VOLUME1             | NAME                   | 17                           | 32BIT<br>REAL<br>MSW            |  |  |
| 4                                                | 40007                                  | VOLUME2             | NAME                   | 19                           | 32BIT<br>REAL<br>MSW            |  |  |

I tipi di dato convertiti in automatico sono:

| TIPO DATO INTERO A 16 BIT CON SEGNO |                 |  |  |  |
|-------------------------------------|-----------------|--|--|--|
| RANGE                               | -32768 / +32767 |  |  |  |
| NUMERO DI REGISTRI                  | 1               |  |  |  |
| MODBUS HOLDING REGISTER             |                 |  |  |  |

| TIPO DATO INTERO A 16 BIT SENZA SEGNO |            |  |  |  |
|---------------------------------------|------------|--|--|--|
| RANGE                                 | 0 / +65535 |  |  |  |
| NUMERO DI REGISTRI                    | 1          |  |  |  |
| MODBUS HOLDING REGISTER               |            |  |  |  |

| TIPO DATO INTERO A 32 BIT CON SEGNO |                           |  |  |  |  |
|-------------------------------------|---------------------------|--|--|--|--|
| RANGE                               | -2147483648 / +2147483647 |  |  |  |  |
|                                     | 2                         |  |  |  |  |
| MODBUS HOLDING REGISTER             | Z                         |  |  |  |  |

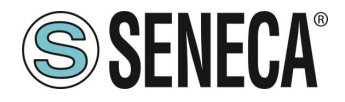

Occupando due registri modbus il dato è così rappresentato:

| REGISTRO n   | Parte Più significativa  |
|--------------|--------------------------|
| REGISTRO n+1 | Parte Meno significativa |

| TIPO DATO INTERO A 32 BIT SENZA SEGNO |                 |  |  |  |  |  |  |
|---------------------------------------|-----------------|--|--|--|--|--|--|
| RANGE                                 | 0 / +4294967295 |  |  |  |  |  |  |
| NUMERO DI REGISTRI                    | 2               |  |  |  |  |  |  |
| MODBUS HOLDING REGISTER               |                 |  |  |  |  |  |  |

Occupando due registri modbus il dato è così rappresentato:

| REGISTRO n   | Parte Più significativa  |
|--------------|--------------------------|
| REGISTRO n+1 | Parte Meno significativa |

| TIPO DATO INTERO A 64 BIT SENZA SEGNO |                           |  |  |  |  |  |  |
|---------------------------------------|---------------------------|--|--|--|--|--|--|
| RANGE                                 | 0 / +18446744073709551615 |  |  |  |  |  |  |
| NUMERO DI REGISTRI                    | 4                         |  |  |  |  |  |  |
| MODBUS HOLDING REGISTER               |                           |  |  |  |  |  |  |

Occupando 4 registri modbus il dato è così rappresentato:

| REGISTRO n   | Parte Più Più significativa   |  |  |  |  |  |
|--------------|-------------------------------|--|--|--|--|--|
| REGISTRO n+1 | Parte Più significativa       |  |  |  |  |  |
| REGISTRO n+2 | Parte Meno significativa      |  |  |  |  |  |
| REGISTRO n+3 | Parte Meno Meno significativa |  |  |  |  |  |

| TIPO DATO REAL 32 BIT MSW (FLOATING POINT IEEE-754) |                |  |  |  |  |  |  |
|-----------------------------------------------------|----------------|--|--|--|--|--|--|
| RANGE                                               | 1,175495e-38 / |  |  |  |  |  |  |
|                                                     | 3,40282346e+38 |  |  |  |  |  |  |
| NUMERO DI REGISTRI                                  | 2              |  |  |  |  |  |  |
| MODBUS HOLDING REGISTER                             |                |  |  |  |  |  |  |

Occupando due registri modbus il dato è così rappresentato:

| REGISTRO INDIRIZZO n   | Parte Più significativa  |
|------------------------|--------------------------|
| REGISTRO INDIRIZZO n+1 | Parte Meno significativa |

Per maggiori informazioni sul tipo di dato Real 32 bit fare riferimento al seguente sito internet: <u>https://en.wikipedia.org/wiki/IEEE\_754</u>

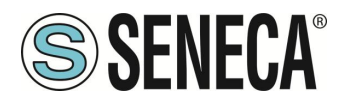

#### Per i tool di conversione online fare riferiemento al sito: https://www.h-schmidt.net/FloatConverter/IEEE754.html

| TIPO DATO DATA/ORA      |                    |  |  |  |  |  |  |
|-------------------------|--------------------|--|--|--|--|--|--|
| RANGE                   | 1 Gennaio 2000     |  |  |  |  |  |  |
|                         | / 31 Dicembre 2127 |  |  |  |  |  |  |
| NUMERO DI REGISTRI      | 2                  |  |  |  |  |  |  |
| MODBUS HOLDING REGISTER |                    |  |  |  |  |  |  |

| REGISTRO  | BIT  | BIT | BIT | BIT | BIT | BIT | BIT         | BIT | BIT | BIT | BIT | BIT | BIT | BIT | BIT | BIT |
|-----------|------|-----|-----|-----|-----|-----|-------------|-----|-----|-----|-----|-----|-----|-----|-----|-----|
| INDIRIZZO | 16   | 15  | 14  | 13  | 12  | 11  | 10          | 9   | 8   | 7   | 6   | 5   | 4   | 3   | 2   | 1   |
| n         | ORE  |     |     |     |     |     | MINUTI      |     |     |     |     |     |     |     |     |     |
| REGISTRO  | BIT  | BIT | BIT | BIT | BIT | BIT | BIT         | BIT | BIT | BIT | BIT | BIT | BIT | BIT | BIT | BIT |
| INDIRIZZO | 16   | 15  | 14  | 13  | 12  | 11  | 10          | 9   | 8   | 7   | 6   | 5   | 4   | 3   | 2   | 1   |
| n+1       | ANNO |     |     |     |     | -   | MESE GIORNO |     |     |     |     | 0   | •   |     |     |     |

È possibile cambiare il tipo di dato selezionato in automatico da Z/R-KEY-MBUS nella sezione "Setup TAG". In particolare è possibile, ad esempio, cambiare il tipo di dato da Real 32 BIT MSW a LSW (Reverse Real):

| TIPO DATO REAL 32 BIT LSW (FLOATING POINT IEEE-754) |                |  |  |  |  |  |  |  |
|-----------------------------------------------------|----------------|--|--|--|--|--|--|--|
| RANGE                                               | 1,175495e-38 / |  |  |  |  |  |  |  |
|                                                     | 3,40282346e+38 |  |  |  |  |  |  |  |
| NUMERO DI REGISTRI                                  | 2              |  |  |  |  |  |  |  |
| MODBUS HOLDING REGISTER                             |                |  |  |  |  |  |  |  |

Occupando due registri modbus il dato è così rappresentato:

| REGISTRO INDIRIZZO n   | Parte Meno significativa |
|------------------------|--------------------------|
| REGISTRO INDIRIZZO n+1 | Parte Più significativa  |

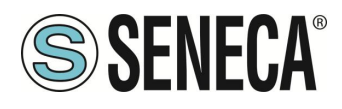

#### 7.2. MAPPATURA DELL'AREA DIAGNOSTICA (HOLDING REGISTERS)

Per ciascun tag è disponibile un bit di diagnostica nei registri holding registers. Ad esempio nel registro 49001 (offset 9000) a 16 bit sono contenuti gli stati dei primi 16 tag in questo modo:

| BIT | BIT | BIT | BIT | BIT | BIT | BIT | BIT | BIT | BIT | BIT | BIT | BIT | BIT | BIT | BIT |
|-----|-----|-----|-----|-----|-----|-----|-----|-----|-----|-----|-----|-----|-----|-----|-----|
| 16  | 15  | 14  | 13  | 12  | 11  | 10  | 9   | 8   | 7   | 6   | 5   | 4   | 3   | 2   | 1   |
| TAG | TAG | TAG | TAG | TAG | TAG | TAG | TAG | TAG | TAG | TAG | TAG | TAG | TAG | TAG | TAG |
| 16  | 15  | 14  | 13  | 12  | 11  | 10  | 9   | 8   | 7   | 6   | 5   | 4   | 3   | 2   | 1   |

Dove il significato del bit è il seguente: Bit = 0 M-BUS TAG READ TIMEOUT Bit = 1 M-BUS TAG READ OK

| INDIRIZZO | INDIRIZZO<br>(4x) | OFFSET | REGISTRO              | W/R | TIPO REGISTRO      |
|-----------|-------------------|--------|-----------------------|-----|--------------------|
| 49001     | 4x9001            | 9000   | DIAGNOSTIC TAG 116    | RO  | SENZA SEGNO 16 BIT |
| 49002     | 4x9002            | 9001   | DIAGNOSTIC TAG 1732   | RO  | SENZA SEGNO 16 BIT |
|           |                   |        |                       |     |                    |
| 49031     | 4x9031            | 9031   | DIAGNOSTIC TAG 481496 | RO  | SENZA SEGNO 16 BIT |
| 49032     | 4x9032            | 9032   | DIAGNOSTIC TAG 497500 | RO  | SENZA SEGNO 16 BIT |

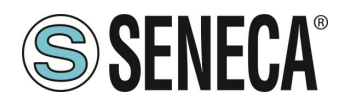

# 8. **RIPRISTINO ALLA CONFIGURAZIONE DI FABBRICA**

Nel caso di smarrimento delle credenziali di accesso al webserver è sempre possibile riportare il dispositivo alle condizioni di fabbrica: IP statico 192.168.90.101 user: admin password: admin

in questo modo:

Spegnere il dispositivo

1) Portare ad "ON" tutti i dip switch di SW1:

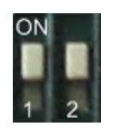

- 2) Accendere il dispositivo
- 3) Attendere almeno 10 secondi
- 4) Spegnere il dispositivo
- 5) Portare ad "OFF" tutti i dip switch di SW1:

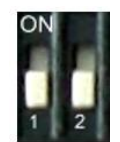

Alla successiva accensione il dispositivo partirà con la configurazione di fabbrica.

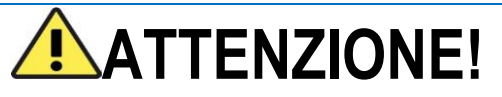

In alcuni modelli i dip switch sono 4, in questo caso i dip 3 e 4 sono da mantenere SEMPRE nello stato "OFF"